# 三菱ケミカルグループ株式会社 いのちの保険 Web申込方法のご案内

# 目次

| 1.お手続きの流れ            | P2 |
|----------------------|----|
| 2.専用Webサイト           | Р3 |
| 3.ログイン画面             | P4 |
| 4.Web申込メニュー          | P4 |
| 5.プラン作成              | P5 |
| 6.健康状態等に関する質問(告知)    | P6 |
| 7.保険金受取人等の登録         | P6 |
| 8.重要事項確認             | P7 |
| 9.申込内容確認とお手続きの完了について | Ρ7 |

# お手続きの流れ

# お手続きの流れは以下の通りです。

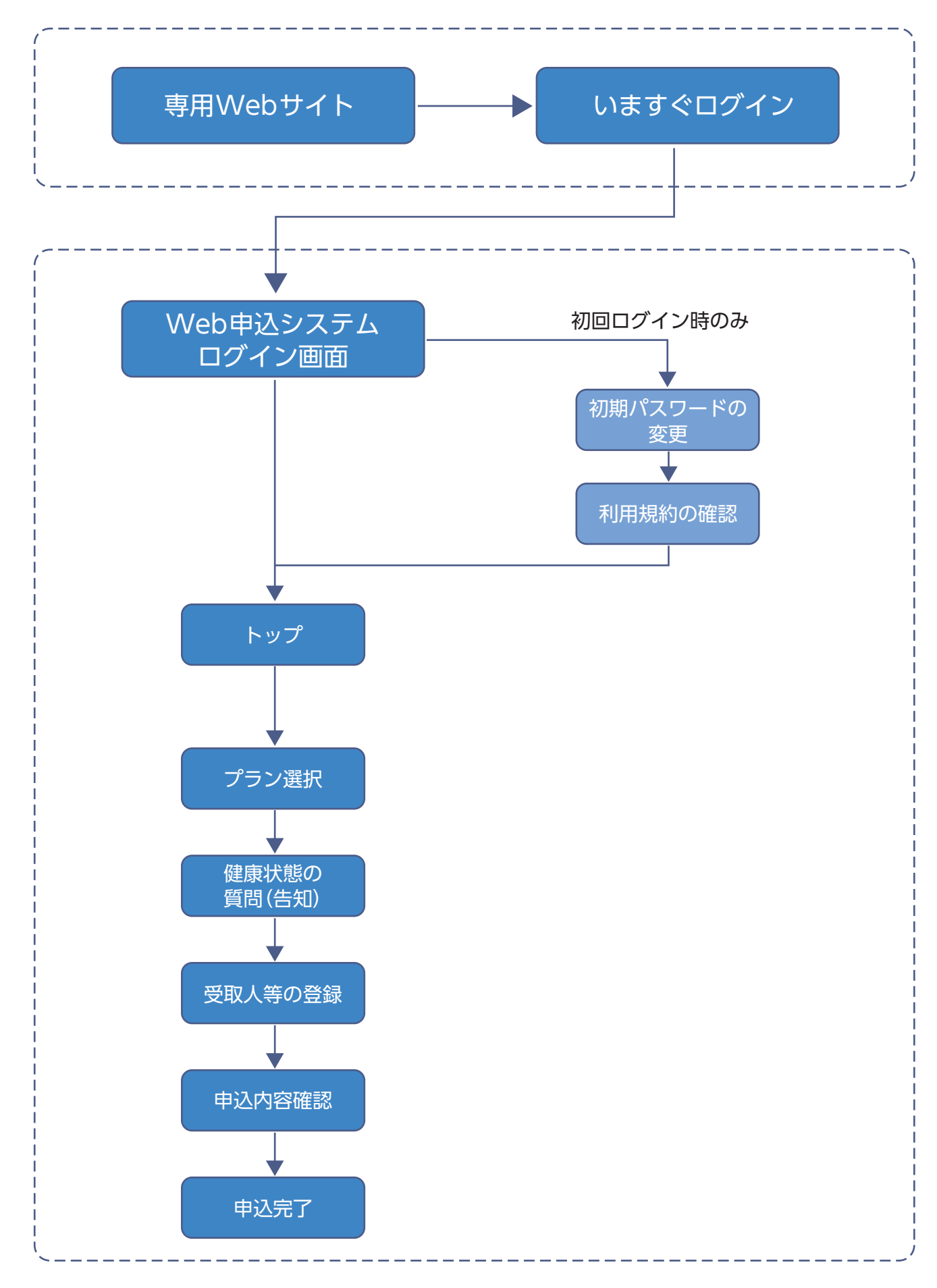

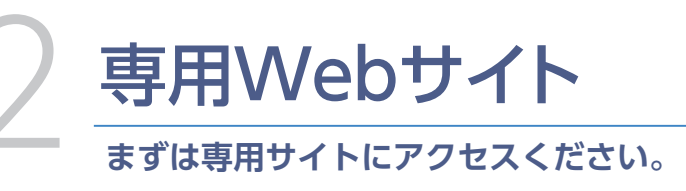

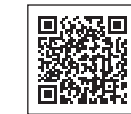

https://webprocess-connect.jp/inochinohoken/?tool=flyer/

## ①制度の特長、おすすめポイント

●制度の特長やおすすめのポイントを確認できます。 ●世代ごとのおすすめプランも掲載していますので、ご検 討の参考にしてください。

# ②Web申込システムへログイン

●「お申し込み」ボタンを押すと、ユーザー IDやパスワー ドを入力するWeb申込システムのログイン画面へ進み ます

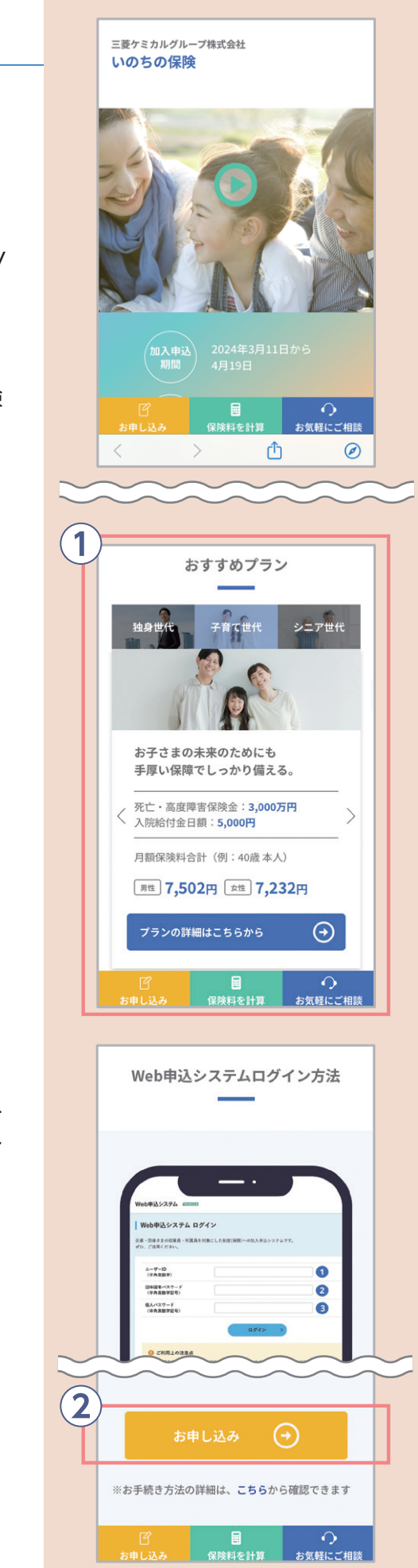

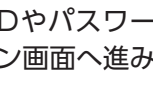

# Web申込ログイン画面

# ①ユーザーID・パスワードの入力

●ユーザーID・団体固有パスワード・個人パスワードの3種 類をご入力いただきます。右のイラストをご参考にご入 力ください。

#### 【ユーザーID一覧】

| 原籍企業                    | ユーザー ID入力内容             |
|-------------------------|-------------------------|
| 以下の企業以外                 | 従業員番号                   |
| 菱化ロジテック株式会社             | [L]+従業員番号*              |
| ジェイフィルム株式会社(長浜工場勤務の方以外) | 「J」+従業員番号 <sup>*</sup>  |
| 三菱ケミカルアドバンスドマテリアルズ株式会社  | [Q]+従業員番号*              |
| ダイヤプラスフィルム株式会社          | [D]+従業員番号*              |
| 株式会社ダイヤコンパウンド四日市        | [C]+従業員番号*              |
| 株式会社菱湖テクニカ              | [9]+従業員番号*              |
|                         | こにかに[0(ボロ)] た 1 や て 1 イ |

※従業員番号が7桁以下の方は、従業員番号が7桁になるように前に[0(ゼロ)]を入れて入力 お願いします。 【入力例】原籍:菱化ロジテック株式会社/

従業員番号 123の方がご入力頂く場合[L0000123]とご入力ください。

### **②ログイン**

- ●押していただくと、利用規約の確認に進みます。
- ●パスワードの入力ミスを連続6回してしまうとロック処理 が行われます。

### 初回ログイン時

初回ログイン時は初期パスワード(生年月日8桁)からご自身で決めたパスワードに変更いただ きます。以下のルールに従いパスワードを変更してください。

- ●8文字以上、20文字以内
- 英字大文字、英字小文字、数字、記号の中から2種類以上の組み合わせ
- ●記号は「! # ? \_ 」のみ可

# Web申込メニュー

## ①本人情報表示欄

- 以下の情報が表示されます
- •ご本人さまのお名前 •申込締切日 •前回ご利用日時

#### ②申认•手続

- ●新規加入や内容変更のお手続きをしていただけます。
- ●既にご加入されている場合、現在のご加入内容を確認で きます。 本人/配偶者のタブを選択いただくと、それぞれのご加入内容

が表示されます。

|     | Web申込トップ Web申込トップ 操作説明 お願い合わせ 閉じる                                                                                                    |
|-----|----------------------------------------------------------------------------------------------------|
|     | 三隻ケミカルグループ 株式会社 MCGグループ保険                                                                                                    |
|     | <sup>新国に利用日時</sup> 年                                                                                                    |
|     | 自分に合った保険を知りたい                                                                                                    |
|     | 申込期限 2024年04月19日                                                                                                    |
|     |                                                                                                    |
|     | <ol> <li>お知らせ</li> </ol>                                                                                                    |
|     | ・スケールメリットがきいたお手導な得換料でご加入できます。<br>・新規以入・内容反関等する場合、必ずお学校さください、<br>いいたな手供きをされた方は、低の申込書でお手供きは出来ませんのでご注<br>意ください。<br>・年には家の手供きの保会です。お手供きたれのないようお願いします。 |
|     |                                                                                                    |
| (2) | 現在の加入プラン<br>ホル 配信者 こごち                                                                                                    |
|     | 加入中のプランはありません                                                                                                    |
|     | プランを作成する                                                                                                    |
|     |                                                                                                    |
|     |                                                                                                    |

ユーザーID (半角英数字)

団体固有パスワード (半角英数字記号)

01417246

個人パスワード (半角英数字記号)

利用規約の確認

利用規約の確認

2

Web申込システム 利用規約

左記のユーザー ID を参照

ご自身の生年月日8桁の数字

ログイン

Web申込システム 利用規約

web中込システムご利用にあたってご注 いただきたい事項等を記載しています。 利用規約を確認し、同意のうえシステムを ご利用ください。

2010/02/10:0412

利用規約を確認し、内容に同意します。

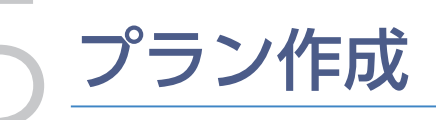

本人/配偶者ごとに加入、変更を希望さ 商品、コース等を選択してください。

### ①申込対象者選択タブ

 申込対象者を選択してください。 配偶者が未加入の場合は、「配偶者の情報を登録 を選択いただき、対象者の情報を登録のうえプ 作成してください。

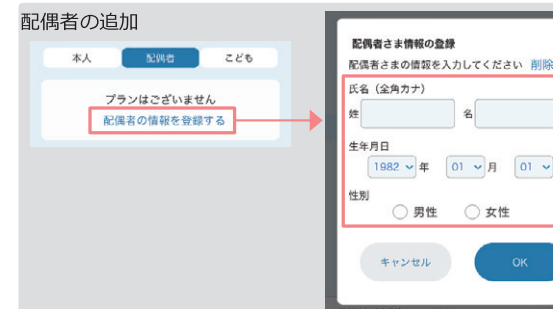

### ②申込対象者情報

#### 3保険料

●①のタブで選択されている申込対象者の選 プランの保険料合計が表示されます。

### ④入力内容の一時保存

- ●現在の入力内容のままプラン作成を中断さ 場合は、こちらで入力内容を一時保存して さい。
- [入力内容を一時保存]を選択しなくても、⑧ 次 「健康情報等の質問」へ進むと、入力内容は保存 す。

## ⑤ 商品選択

 加入を希望する商品を選択してください。 加入を希望される未加入の商品は、チェックボックス を選択することで、コース(保険金額等)選択後、保障 内容等が表示されます。

#### ⑥コース選択

- ●コース(保険金額等)はプルダウンの選択肢から 選択してください。
- ・ 脱退(解約)する場合は、「脱退」を選択してくだ さい。

#### ⑦保険料(合計)

 本人/配偶者それぞれで選択中のプランの保険 料合計が表示されます。

申込対象者全員のプラン選択が完了しましたら ⑧[次へ]を選択してください。 「健康情報等の質問」(告知)へ進みます

|       |          | 🗸 プラン作成         | Web申込トップ 操作                            | 期 お問い合わせ 閉じる  |
|-------|----------|-----------------|----------------------------------------|---------------|
|       |          | 三菱ケミカ           | カルグループ 株式会社 MCGグル                      | プ保険           |
| _     |          | 本人              | 配偶者                                    | こども )         |
| れる    | 7        |                 | λ                                      |               |
|       | (2       | ワカバ タロウ様        |                                        | 修正する          |
|       |          | 1990年1月1日 生     | まれ、男性                                  |               |
|       | 0        |                 |                                        |               |
|       | 3        | 保険科             | 月払                                     | 0円            |
|       |          |                 |                                        |               |
| する」   | (4)      | 加入したい商品にチェックな   | をつけて、コース等を選択して                         | ください          |
| ランを   |          |                 | 入力内容を一時保存する                            |               |
|       |          |                 |                                        |               |
|       |          | 未加入の商品          |                                        | _             |
| ×     | 9        | マ いのちの保険 ⑦      |                                        | 死亡            |
| する    | T        |                 |                                        |               |
|       |          | 死し、商及障害の場合、死    | し、商及障害体験主での又加                          | <b>6</b>      |
|       |          | コース             | 加入なし →                                 | 加入なし          |
| 8     |          | 月払の保険金額         |                                        |               |
|       |          | 一時金             | 万円 →                                   | 万円            |
| - 11  | 同        | 年金月額(初年度)       | 万円 →                                   | 万円            |
|       | <u> </u> | 受取期間  在全面音      | 年→<br>5円→                              | 年             |
|       | 税        | 月払の保険料          | 円 →                                    | 円             |
|       | 月七       | 动力感効日(加入・機額日)   |                                        | 2024年07月01日   |
|       |          |                 |                                        | 202440/3011   |
|       |          | ✓ ファミリー医療保      | 障プラン ⑦                                 | 医療            |
|       |          | 痛気やケガで排結して 5日   |                                        | 全参5月日からお支払    |
| 訳中    |          | いします。           |                                        | 王で30日///98×11 |
| 51/1- |          | 7-7             | 加入なし →                                 | 加入なし、         |
|       |          |                 | _                                      |               |
|       |          | へ既結判金日朝         | ∺ →                                    | E E           |
|       |          | 戸ゴムリル木岐村        | H →                                    | н             |
| れる    |          | 効力発効日(加入・増額日)   |                                        | 2024年07月01日   |
| くだ    |          |                 |                                        | _             |
|       |          | 林               | 配偶者                                    | 22t           |
| へで    |          |                 |                                        |               |
| +n±   |          |                 |                                        |               |
| 2115  |          | © 2021 Meiji Ya | isuda Life Insurance Company All Right | s Reserved.   |
|       |          | 保険料(合計)         | 月払                                     | 0円            |
|       | 4        | 入力内容を一時保護       | 7                                      | 次へ 8          |
|       |          | CONTRACT NORM   |                                        |               |
|       |          |                 |                                        |               |
| 177   |          |                 |                                        |               |

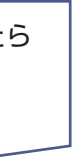

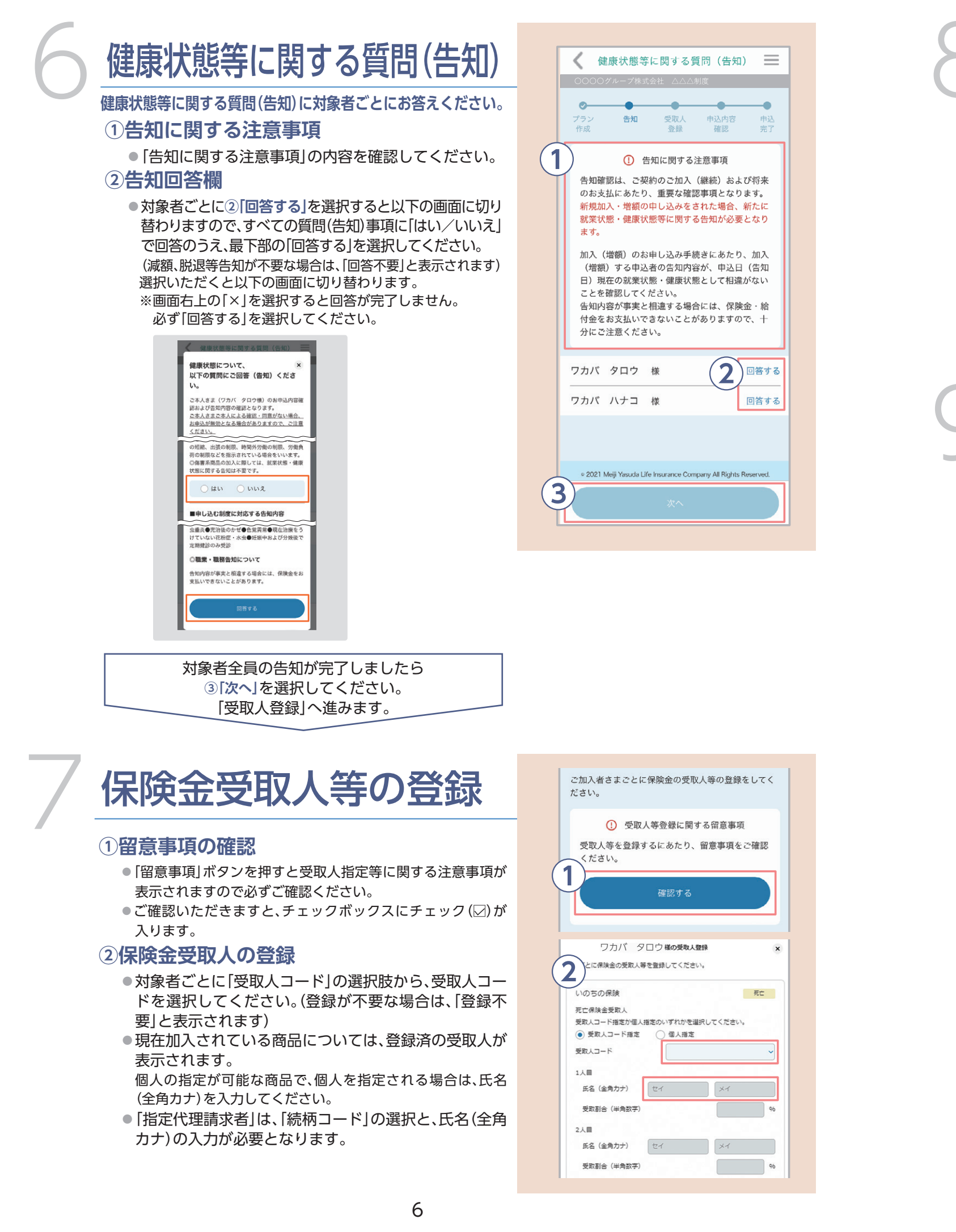

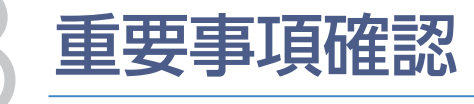

お申込みにあたっての重要事項を確認してください。

#### ①重要事項確認

●新規加入や増額等のお申込みにあたっての重要な内容 ですので、必ず確認してください。 [確認する]を選択いただくと画面が切り替わりますの で、内容をご確認のうえ、最下部の「確認した」を選択し てください。

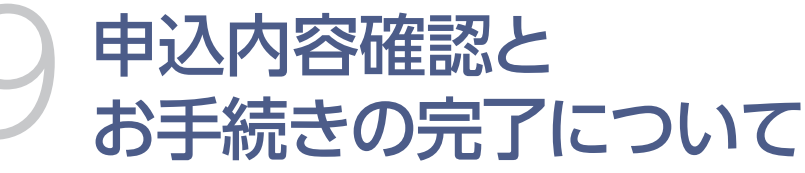

重要事項の確認が完了された状態

重要事項の確認が完了すると表示され、 内容確認、操作が可能となります

#### ①保険料(合計)

●申込による保険料の合計金額をご確認いただけます。 本人/配偶者の合計金額および内訳が表示されます。

#### ②申込内容(基本情報/申込プラン/受取人情報)

●申込内容をご確認いただけます。 本人/配偶者それぞれの情報が表示されますので対象者全員 の申込内容をご確認ください。

対象者全員の申込内容の確認が完了しましたら ③「申し込む」を選択してください。 「申込完了」に進みます。

7

| 0000           | )グループ株         |                    | <b>86</b><br>制度    | _        |
|----------------|----------------|--------------------|--------------------|----------|
| ●<br>ブラン<br>作成 | <b>⊘</b><br>告知 | ● 受取人<br>登録        | 申込内容<br>確認         | 中込<br>完了 |
| ご加入者<br>ご確認く   | さまごとに<br>ださい。  | こお申込みにあ            | あたっての重要            | 専項を      |
| ワカバ            | タロウ            | 様                  | ( <b>1</b> )       | 確認する     |
| ワカバ            | ハナコ            | 様                  | $\mathbf{i}$       | 確認する     |
| e 2021         | Meiji Yasuda L | ife Insurance Corr | apany All Rights R | eserved. |
|                |                |                    |                    |          |

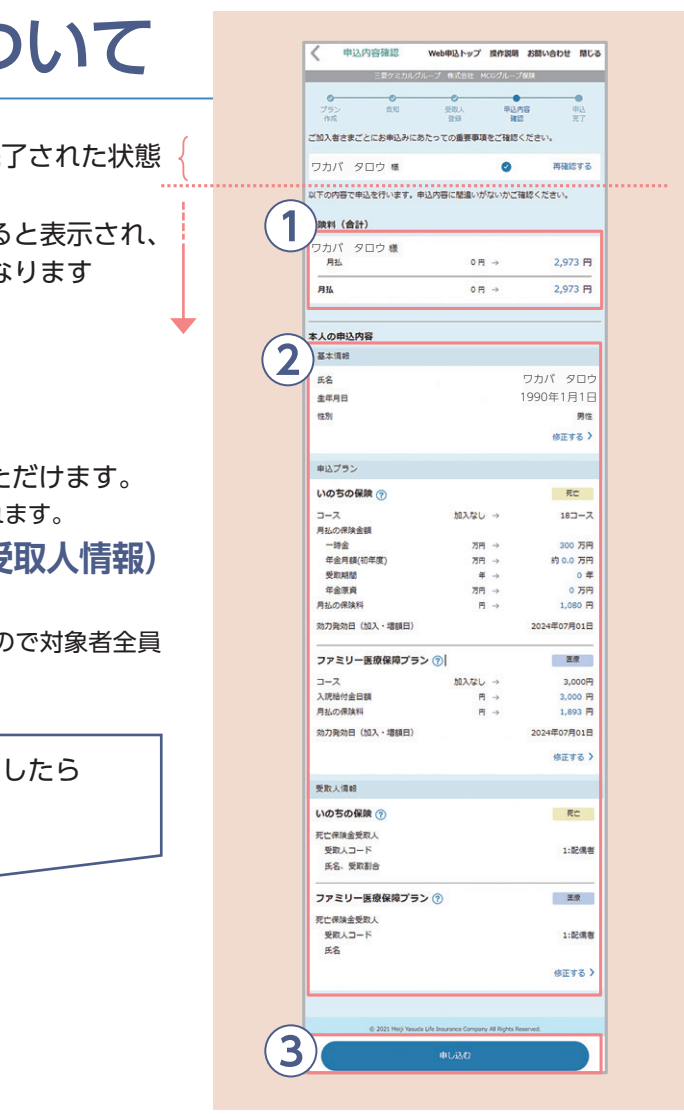

※制度内容等詳細についてはパンフレットをご一読ください。